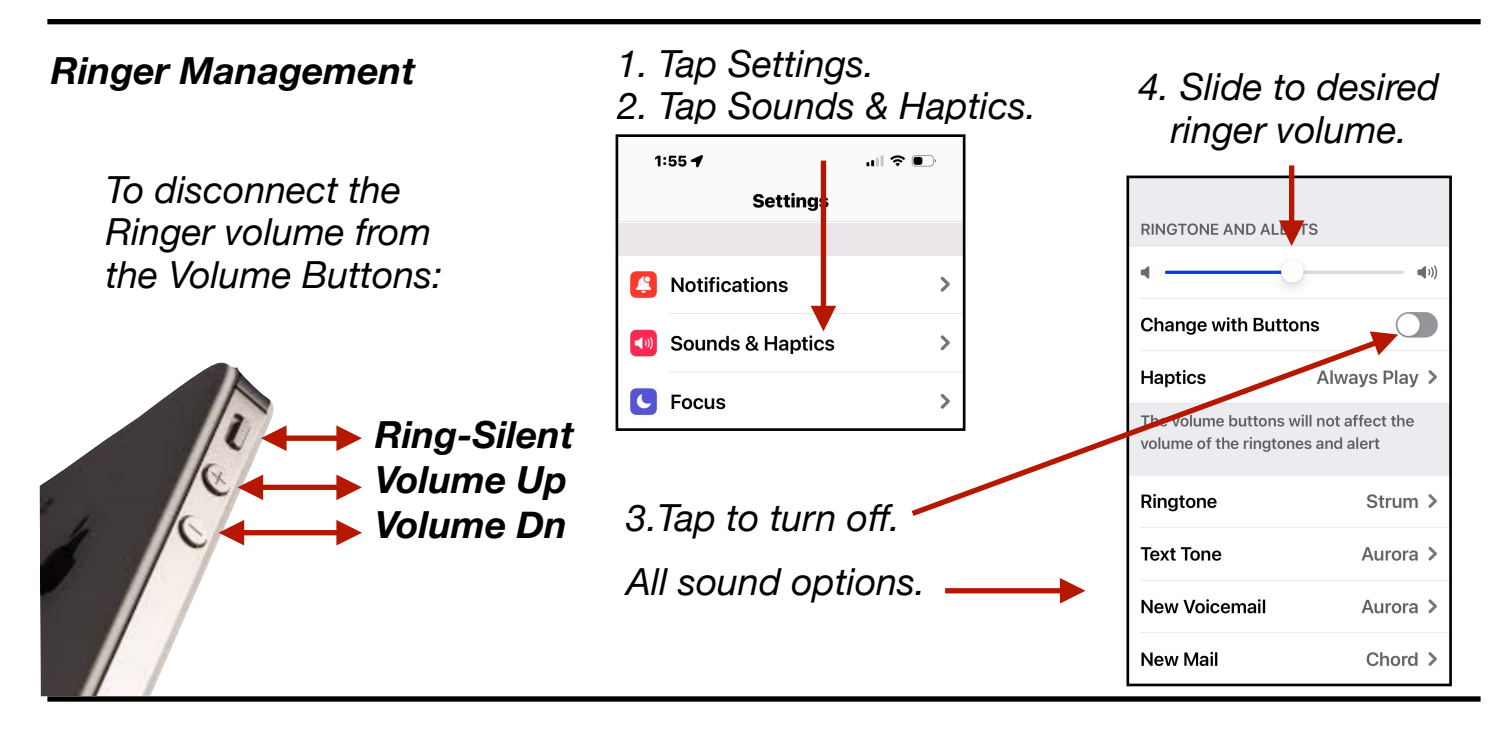

### **Answer Options**

Options when answering an incoming call.

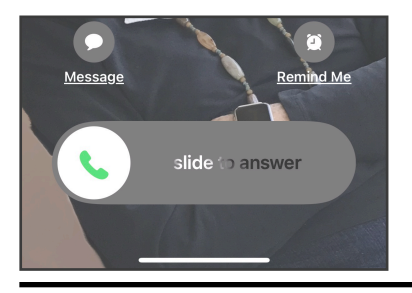

## Edit Text Replies

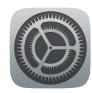

**Open Settings** 

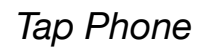

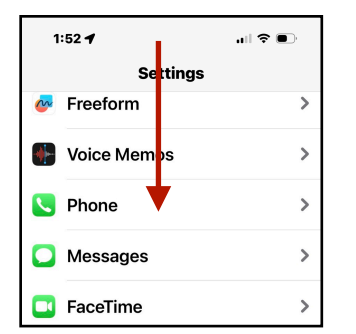

Remind Me Options. You will get a reminder on your iPhone if selecting this option.

| Remind Me Later |   |
|-----------------|---|
| In 1 hour       | ð |
| When I leave    | 7 |

Tap Respond with Text

Phone

Calls on Other Devices

**Respond with Text** 

**Call Forwarding** 

1:09 🗲

**C** Settings

### Message Options.

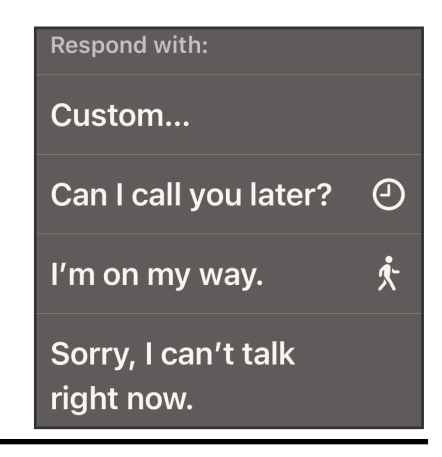

# Revise text responses if desired

| 1:09 -                                         | ,                                                              | ı∥ ≎ ■                                          |
|------------------------------------------------|----------------------------------------------------------------|-------------------------------------------------|
| K Back                                         | Respond with                                                   | Text                                            |
|                                                |                                                                |                                                 |
| RESPON                                         | D WITH:                                                        |                                                 |
| Sorry, I                                       | can't talk right                                               | now.                                            |
| l'm on n                                       | ny way.                                                        |                                                 |
| Can I ca                                       | all you later?                                                 |                                                 |
| These qu<br>when you<br>with a te<br>you like. | uick responses wil<br>u respond to an ind<br>xt. Change them t | l be available<br>coming call<br>o say anything |

Gene Hollaway, Nov. 2023

Mac Learning Center 949-268-2263

On >

>

>

# The Phone App - iPhone Class - iOS 17

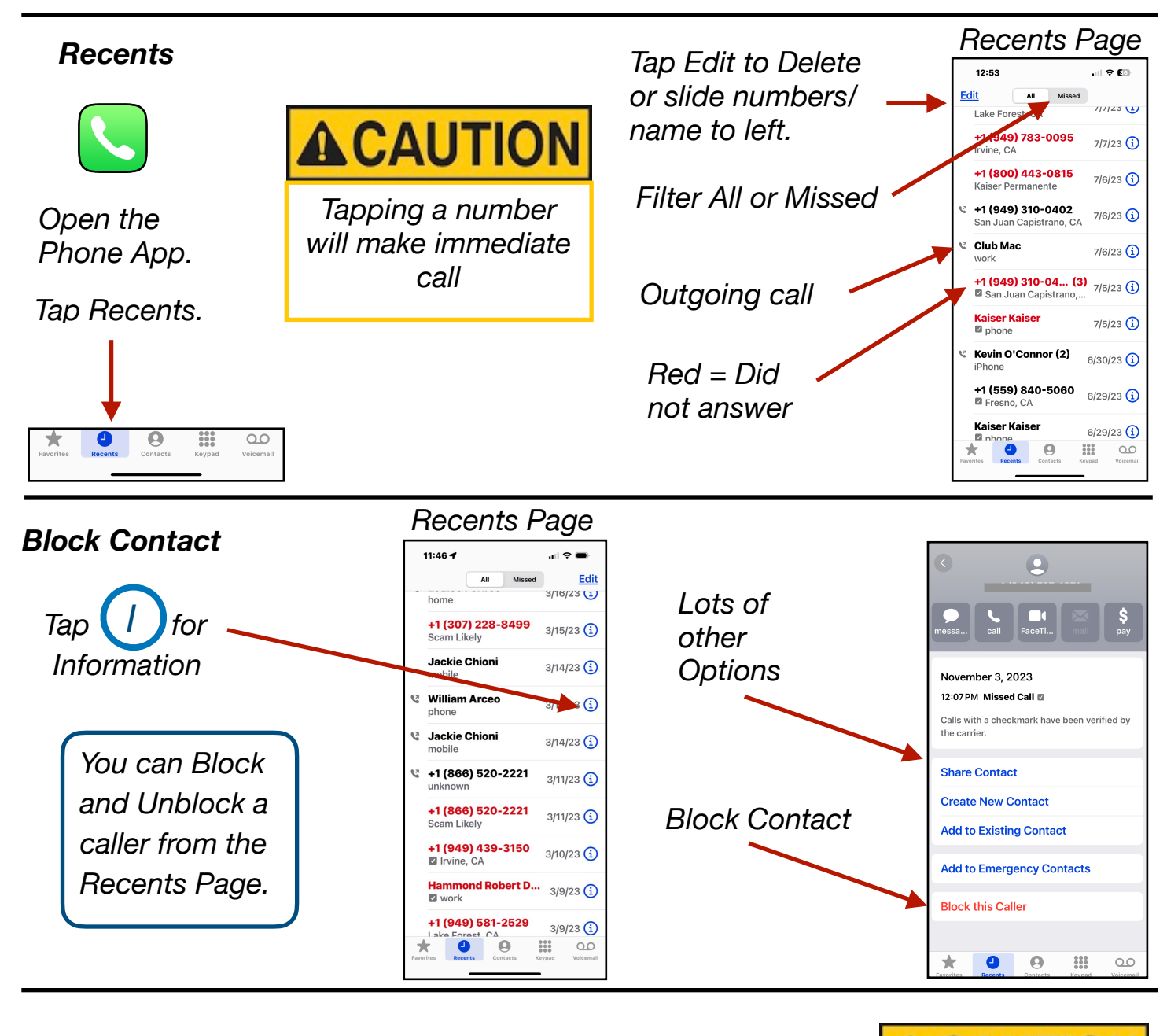

#### Stop Robocalls

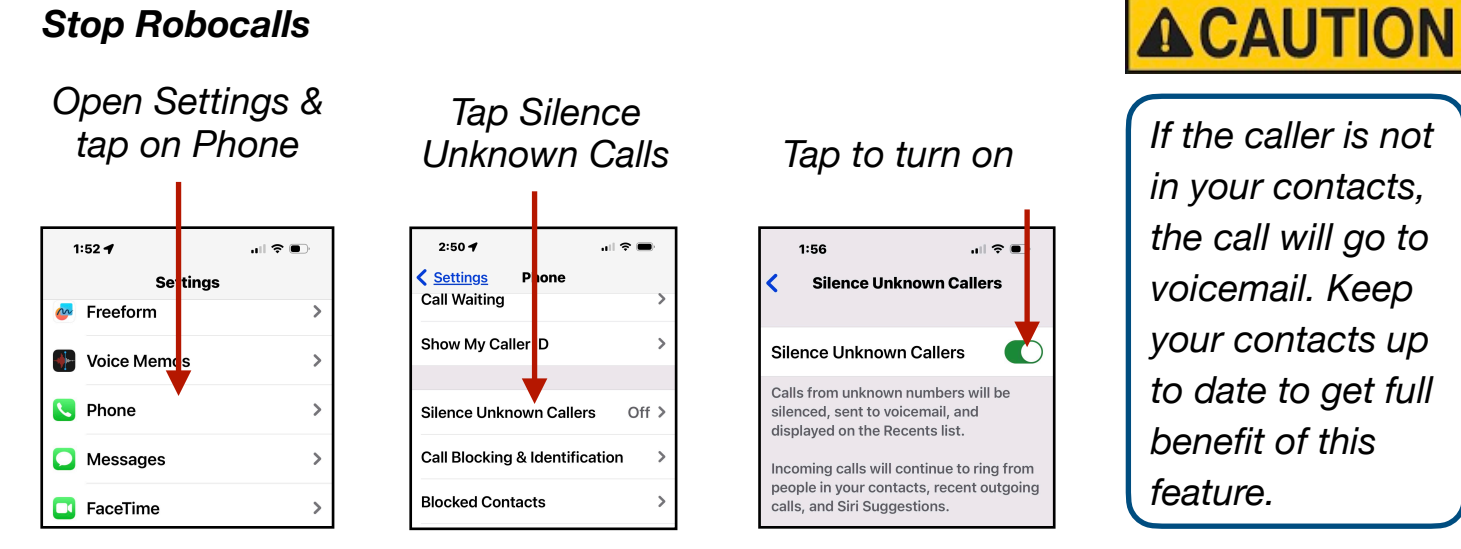

Gene Hollaway, Nov. 2023 Mac Learning Center